## Инструкция по установке программы Trassir (IOS)

1) Заходим в Арр Store, находим приложение Trassir (Трассир) и устанавливаем его себе на смартфон (рисунок 1).

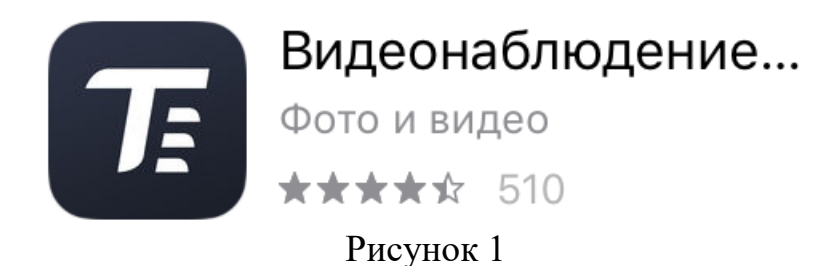

2) Запускаем установленное приложение.

3) В приложении выбираем пункт «Настройки» (рисунок 2).

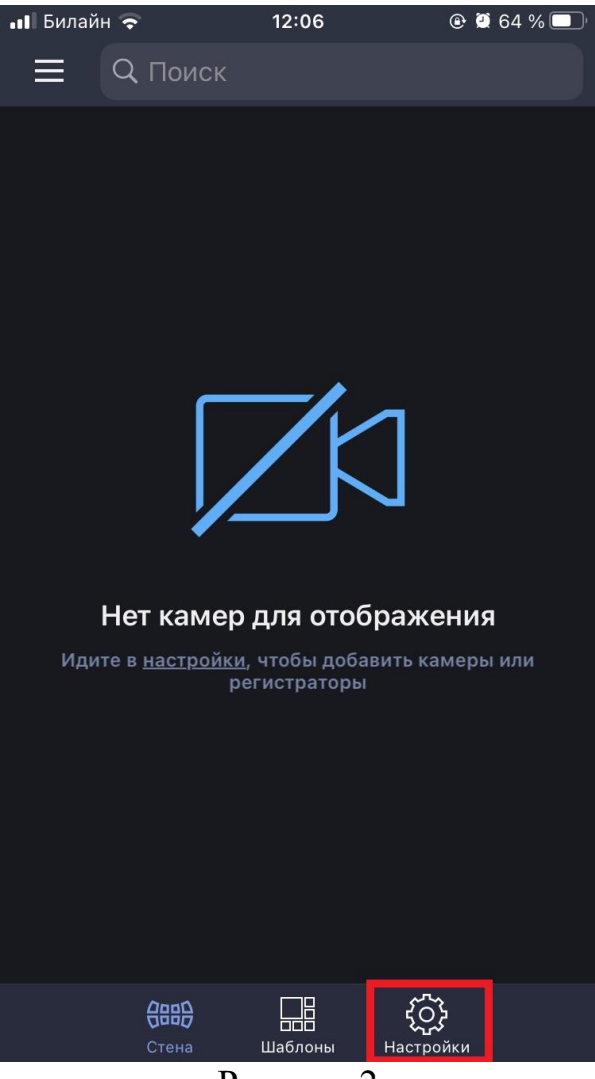

Рисунок 2

4) Выбираем пункт «Добавить регистратор» (рисунок 3).

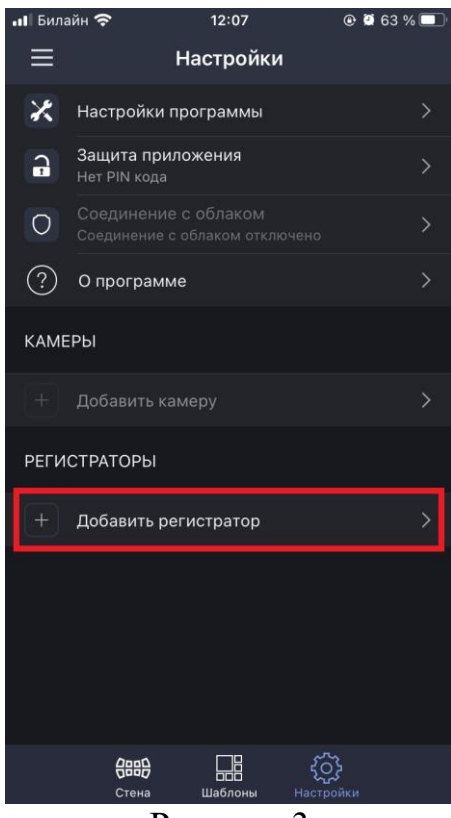

Рисунок 3

5) Выбираем пункт «Добавить вручную» (рисунок 4).

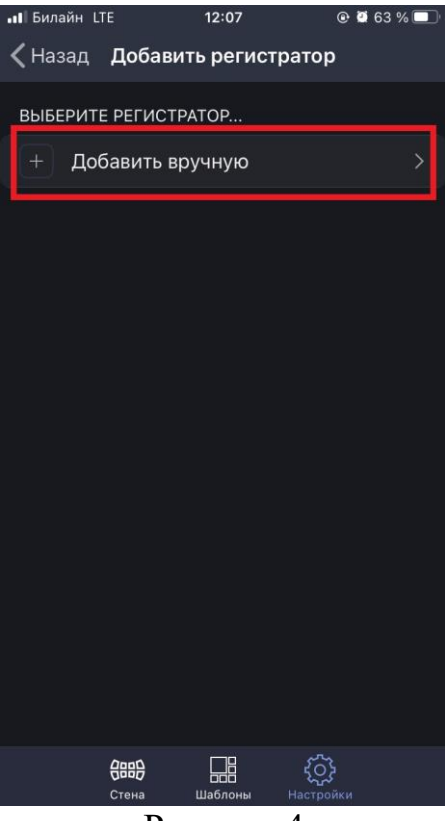

Рисунок 4

6) В появившемся окне необходимо заполнить все поля (рисунок 5).

| <b>ы!</b>  Билайн Ц | ſE      | 12:08    |         | @ 🖉 63 | 3 % 🗖 |
|---------------------|---------|----------|---------|--------|-------|
| 🗸 Назад             | Добав   | ить регі | истрато | р      |       |
|                     |         |          |         |        |       |
| Адрес:              |         |          |         |        |       |
| Порт SDK:           |         |          |         |        | 8080  |
| Логин:              |         |          |         |        |       |
| Пароль:             |         |          |         |        |       |
| Сохранить           | и подкл | очить    |         |        |       |
|                     |         |          |         |        |       |
| йцу                 | / K     | ΕH       | гш      | ЩЗ     | 3 X   |
| ФЫE                 | 3 A     | ПР       | ол      | ДЖ     | <Э    |
| •яч                 | 10      | ми       | ТЬ      | БК     |       |
| 123 🌐               | Ŷ       | Про      | бел     | Да     | лее   |
| Рисунок 5           |         |          |         |        |       |

Введите следующие данные:

Adpec: don.itspectr.org

<u>Порт SDK:</u> 38080

*Погин:* указан в вашем личном кабинете на сайте https://comeinpro.com/ (рисунок 6)

<u>Пароль:</u> указан в вашем личном кабинете на сайте https://comeinpro.com/ (рисунок 6)

| inpro.com/personal/my/devices                                                                                               | 🖈 🍝 🗞 🙆 🧕                                                                               |
|----------------------------------------------------------------------------------------------------|-----------------------------------------------------------------------------------------|
| СОМЕІЛ Устройства Еглаїї Ы Онлайн видео с камер                                                                             | Выйти из системы                                                                        |
| Вас приветствует система Comein. Для того, чтобы подключить приложе<br>необходимо ввести в приложениях, также указаны ниже. | чие для видеонаблюдения или домофона, воспользуйтесь инструкциями ниже. Данные, которые |
| Инструкция по настройке приложения для видеонаблюдения<br>(Android)                                                         | Видеонаблюдение<br>Логин и пароль для приложения видеонаблюдения                        |
| Инструкция по настройке приложения для видеонаблюдения (IOS)                                                                | •) Логин: don-17-405                                                                    |
| Инструкция по настройке приложения для видеонаблюдения<br>(компьютер)                                                       | ««Пароль: а94а6396b7c2                                                                  |
|                                                                                                    |                                                                                         |
| Скачать приложение Trassir на компьютер                                                                                     |                                                                                         |
|                                                                                                    |                                                                                         |

Рисунок 6

7) После того, как данные были введены, нажмите на кнопку «Сохранить и подключить» (рисунок 7).

| •II Билайн LTE | 15:24           | @ 🖉 80 % 🔲       |
|----------------|-----------------|------------------|
| < Назад 🛛      | Добавить регист | ратор            |
|                |                 |                  |
|                |                 |                  |
| Адрес:         |                 | don.itspectr.org |
| Порт SDK:      |                 | 38080            |
| Логин:         |                 | don-17-405       |
| Пароль:        |                 |                  |
| Сохранить и    | 1 подключить    |                  |
|                |                 |                  |
|                |                 |                  |
|                |                 |                  |
|                |                 |                  |
|                |                 |                  |
|                |                 |                  |
|                |                 |                  |
|                |                 |                  |
| <b>Стена</b>   | Шаблоны Оповел  | цения Настройки  |
|                | Рисунок         | . 7              |

Рисунок 7

8) После успешного подключения появится окно «Здоровье регистратора» (рисунок 8).

| Билайн LTE            | 15:4    | 40         | 🕑 🖉 79 % 🔲              |
|-----------------------|---------|------------|-------------------------|
| く Настройки           | TRASSI  | R-DON      |                         |
| ЗДОРОВЬЕ РЕГИСТРАТОРА |         |            |                         |
| Доступ ограничен      |         |            |                         |
| Версия: Trassir-4     | .2      |            |                         |
| Service Pack: 1131251 |         |            |                         |
| Grabber Pack: 113     | 31251   |            |                         |
|                       |         |            |                         |
|                       |         |            |                         |
| Порт SDK:             |         |            |                         |
|                       |         |            |                         |
|                       |         |            |                         |
|                       |         |            |                         |
| Отключиться           |         |            |                         |
| <b>С</b> тена         | Шаблоны | Оповещения | <b>ССС</b><br>Настройки |

Рисунок 8

9) Нажмите на кнопку «Отключиться» и значение поля «Порт видео» измените на 33555 (рисунок 9). После изменения порта, нажмите кнопку «Подключиться» (рисунок 10).

| ∎∎ Билайн LTE         | 15:4                  | 10         | @ 🖾 79 % 🔲              |  |
|-----------------------|-----------------------|------------|-------------------------|--|
| 🗸 Настройки           | TRASSI                | R-DON      |                         |  |
| ЗДОРОВЬЕ РЕГИСТРАТОРА |                       |            |                         |  |
| Ļ                     | Цоступ ог             | раничен    |                         |  |
| Версия: Trassir-4.2   |                       |            |                         |  |
| Service Pack: 113     | Service Pack: 1131251 |            |                         |  |
| Grabber Pack: 11      | 31251                 |            |                         |  |
|                       |                       |            |                         |  |
| Адрес:                |                       |            |                         |  |
| Порт SDK:             |                       |            |                         |  |
| Порт видео:           |                       |            | 2 555                   |  |
| Логин:                |                       |            |                         |  |
| Пароль:               |                       |            |                         |  |
| Отключиться           |                       |            |                         |  |
| <b>(88)</b><br>Стена  | Шаблоны               | Оповещения | <b>ССС</b><br>Настройки |  |

Рисунок 9

| ∎∎ Билайн LTE | 15:47          | @ 🖉 78 % 🔲       |
|---------------|----------------|------------------|
| 🗸 Настройки   | TRASSIR-DO     | N                |
|               |                |                  |
| Адрес:        |                | don.itspectr.org |
| Порт SDK:     |                | 38080            |
| Порт видео:   |                | 33555            |
| Логин:        |                | don-17-405       |
| Пароль:       |                |                  |
| Подключиться  | 3              | >                |
|               |                |                  |
|               |                |                  |
|               |                |                  |
|               |                |                  |
|               |                |                  |
| <b>С</b> тена | Шаблоны Оповещ | ения Настройки   |

Рисунок 10

10) Для просмотра видео с камер, нажмите на кнопку «Стена» в нижнем меню (рисунок 11).

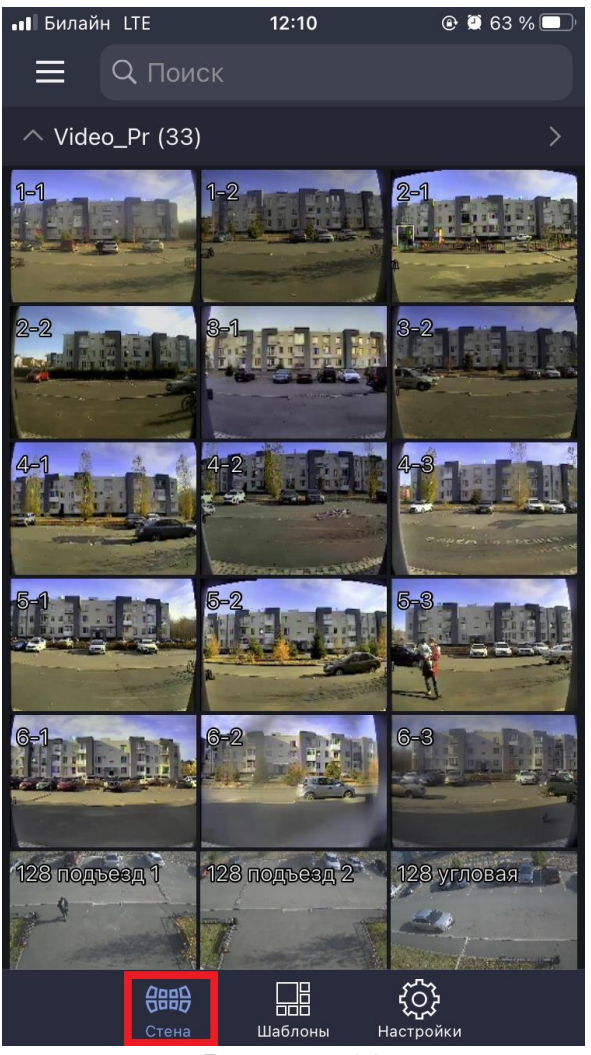

Рисунок 11